## Handleiding gebruiker

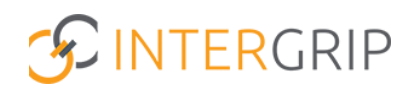

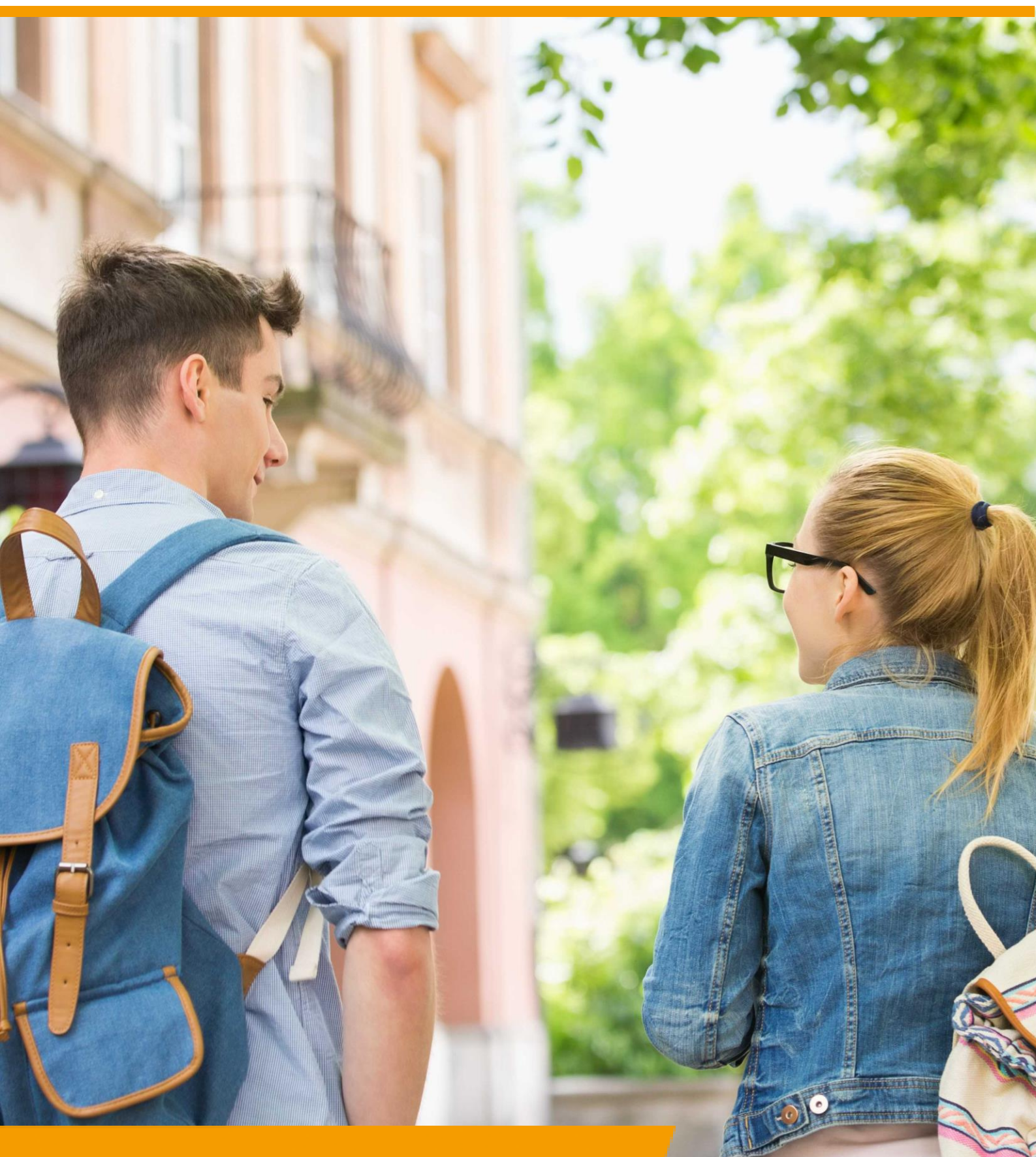

GRIP Overstap VO / MBO VSV Rol VO / MBO | Vervolgkeuzes toevoegen

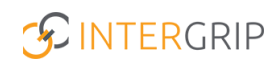

## **GRIP Overstap VO | GRIP MBO VSV**

### ROLLEN: VO / VO BEHEERDER | MBO / MBO BEHEERDER

### Vervolgkeuzes toevoegen

### Achtergrond

De modules GRIP Overstap VO en GRIP MBO VSV brengen de jongeren in beeld die gaan overstappen of zijn uitgevallen. De mbo-aanmeldgegevens worden getoond met bijbehorende gegevens en status, overige (niet-mbo)vervolgkeuzes kunnen worden toegevoegd en waar nodig kunnen leerlingen worden overgedragen aan Leerplicht/RMC.

Deze module geeft u niet alleen als vo een actueel beeld, maar ook regionaal als gehele RMCregio. Het is al jaren een effectief middel gebleken in de strijd tegen VSV.

Deze handleiding gaat dieper in op het handmatig toevoegen van vervolgkeuzes.

#### 1. Vervolgkeuzes toevoegen

In de module vindt u een overzicht van uw leerlingen en hun vervolgkeuzes, inclusief status. Ga hiervoor naar het leerlingenoverzicht.

*NB voor Overstap VO: u ziet alleen leerlingen waar u als gebruiker (door de beheerder) aan bent gekoppeld in de mentor-klas koppeling.* 

| Home GRIP Overstap VO C GRIP Doorstroomdossier O GRIP LOB Portfolio |                                             |                                |                                                      |            |  |  |
|---------------------------------------------------------------------|---------------------------------------------|--------------------------------|------------------------------------------------------|------------|--|--|
| GRIP Overstap VO                                                    | Mijn leerlingen                             |                                |                                                      |            |  |  |
| 🖶 Mijn leerlingen                                                   |                                             |                                |                                                      |            |  |  |
| Rapportages                                                         |                                             |                                |                                                      |            |  |  |
| <ul> <li>Overstapservicepunt</li> </ul>                             | Leerlingen<br>Overzicht van alle leerlingen | Diploma's<br>Diploma-overzicht | Risico leerlingen<br>Overzicht van risico leerlingen | Soft check |  |  |
|                                                                     | l                                           |                                |                                                      |            |  |  |
|                                                                     | Aanmeldingen met statusverlaging            |                                |                                                      |            |  |  |

Bijna alle mbo-aanmeldingen worden automatisch getoond. Vervolgkeuzes die niet automatisch binnenkomen (bijv. particulier onderwijs, havo, vmbo, ..) kunt u handmatig toevoegen.

Het doel is altijd om de lijst met te behandelen leerlingen zover mogelijk terug te dringen. Door de "overige" keuzes handmatig toe te voegen, kunt u dit realiseren (ook belangrijk voor het regionale beeld).

Om een nieuwe vervolgkeuze toe te voegen, gaat u via de drie puntjes (helemaal rechts) naar '+ Nieuwe keuze'.

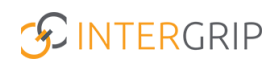

| ← Mijn   | leerlingen andelen leerlingen 10 Alle | e leerlingen 11             |                                      |                                              |                                         |                                  | <ul> <li>Fase details</li> </ul>                                                    |
|----------|---------------------------------------|-----------------------------|--------------------------------------|----------------------------------------------|-----------------------------------------|----------------------------------|-------------------------------------------------------------------------------------|
| Filters  | Q Naam  C Leerweg  G Gemeente         |                             |                                      | nt                                           |                                         |                                  | v Reset                                                                             |
|          | Naam                                  | Klas                        | School                               | Leerweg                                      | Vervolgkeuze                            | Status                           | Aantal keuzes                                                                       |
| <b>=</b> | Johan Schimmel<br>Chantal Hendriksen  | Testklas leerjaar 4<br>test | Intergrip school<br>Intergrip school | Theoretische leerweg<br>Theoretische leerweg | Wil / Gaat werken<br>Intergrip test-MBO | Aangemeld<br>Voorlopig geplaatst | 8<br>+ Nieuwe Keuze                                                                 |
| =        | Dave van Vaerenbergh                  | 44                          | Intergrip school                     | Theoretische leerweg                         | mboRijnland                             | Aangemeld                        | <ul> <li>→ Overdragen aan LP/RMC</li> <li>→ Overdragen aan overstapcoach</li> </ul> |

U krijgt dan onderstaande invoervelden. Begin met de vervolgkeuze (u kunt gemakkelijk zoeken door een woord te typen, het systeem toont dan de passende opties). Kies vervolgens de bijbehorende status.

| ← Voeg keuze toe Johan Schimmel |                     |         | Desiaan 🛇 Annuleren |
|---------------------------------|---------------------|---------|---------------------|
| >> Vervolgkeuze                 | 1 Andere informatie |         |                     |
| Vervolgkeuze *                  | Opleiding           | Leerweg |                     |
| Vervolgkeuze V                  | Opleiding           | Leerweg |                     |
| Dit veld is verplicht           | Crebo               | Nizeau  |                     |
| Status *                        | Crebe               | Ningau  |                     |
| Status 2                        |                     |         |                     |
|                                 | Sector              | Locatie |                     |
| Omschrijving                    | Sector              |         |                     |
| Omschrijving                    |                     |         |                     |
|                                 |                     |         |                     |
|                                 |                     |         |                     |

Als de vervolgkeuze is geselecteerd, kunt u (afhankelijk van de keuze) rechts nog de opleidingsinformatie kiezen. Staat de betreffende opleiding er niet tussen? Kies dan voor '+ Opleiding toevoegen', vul de (verplichte) gegevens in en klik op opslaan.

|                       |                        |           |                    |                       | v            | Opleiding toevoegen | ×        |
|-----------------------|------------------------|-----------|--------------------|-----------------------|--------------|---------------------|----------|
| gRIP Overstap VO      | GRIP Doorstroomdossier | 🔞 GRIP L  | DB Voorlichtingen  | GRIP LOB Activiteiten | (0) GRIP LOE | Opleiding *         |          |
| ← Voeg keuze toe      | Johan Schimmel         |           |                    |                       |              | Crebo               |          |
| >> Vervolgkeuze       |                        | i And     | ere informatie     |                       |              | Sector              |          |
| Vervolgkeuze *        |                        | Opleidi   | na -               |                       | Leerweg      | Niveau              |          |
| Amsterdam Fashion Aca | demy                   | ~ Opleidi | ng                 | ~                     | Leerwe       |                     |          |
| Status *              |                        | Crebo     |                    |                       | Niveau       | Locatie             |          |
| Aangemeld             |                        | ▼ Crebo   |                    |                       | Niveau       |                     |          |
| Omschrijving          |                        | Sector    |                    |                       | Locatie      | Leerweg             |          |
| Omschrijving          |                        | Sector    |                    |                       | Locatie      | Leerweg             | ~        |
|                       |                        | + 0       | pleiding toevoegen |                       |              |                     |          |
|                       |                        |           |                    |                       |              |                     |          |
|                       |                        |           |                    |                       |              | Annuleren           | Dopslaan |

Sla ten slotte de ingevoerde vervolgkeuze op.

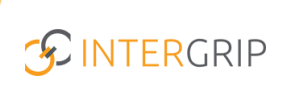

| ← Voeg keuze toe Johan Schimmel |                       |         | Gopsiaan Opsiaan  |
|---------------------------------|-----------------------|---------|-------------------|
| » Vervolgkeuze                  | i Andere informatie   |         | $\mathbf{i}$      |
| Vervolgkeuze *                  | Opleiding             | Leerweg | $\langle \rangle$ |
| Amsterdam Fashion Academy 🗸     | mode - BOL ~          | BOL     |                   |
| Status *                        | Crebo                 | Niveau  | <b>`</b>          |
| Aangemeld $\checkmark$          |                       |         |                   |
| Omschrijving                    | Sector                | Locatie |                   |
| Omschrijving                    |                       |         |                   |
|                                 | + Opleiding toevoegen |         |                   |

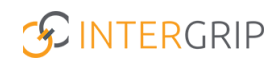

# **GRIP Overstap VO | GRIP MBO VSV**

MEER INFORMATIE

Welke statussen zijn er? <u>Toelichting leerplicht-statussen leerling</u> <u>Status leerling handmatig aanpassen</u> <u>Kunnen er meerdere vervolgkeuzes toegevoegd worden?</u>

Voor meer informatie en onderwerpen: klik hier.